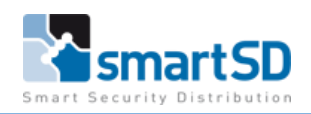

# Testrapport Nedap NVITE multi technologie lezer met Mifare CCA518-02 en QR-credentials op Vanderbilt ACT Enterprise

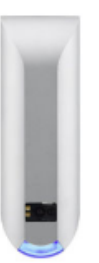

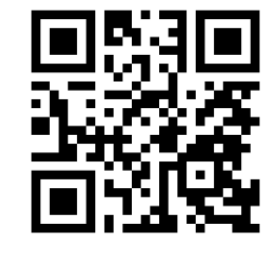

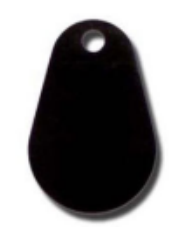

| Testrapport                      | Testrapport Nedap NVITE Multi technologie lezer op een Vanderbilt   |
|----------------------------------|---------------------------------------------------------------------|
|                                  | ACT Enterprise toegangscontrolesysteem met Mifare en QR credentials |
| Datum                            | 11-05-2021                                                          |
| Versie                           | 2.0                                                                 |
| Wijzigingen t.o.v. vorige versie | Integratie in ACT Enterprise                                        |
| Auteur                           | RM                                                                  |

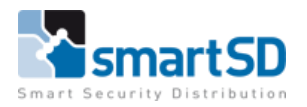

# Inhoud

| Doel van deze test                                                           |    |
|------------------------------------------------------------------------------|----|
| Gebruikte materialen                                                         |    |
| Aansluiten van de kaartlezer                                                 | 5  |
| Instellingen in de Nedap NVITE lezer                                         | 7  |
| Instellingen in de ACT Enterprise software                                   |    |
| Configureren van de email server                                             |    |
| Configureren van de standaard tekst die verzonden wordt bij QR credentials   | 12 |
| Gebruikers aanmaken en verzenden met QR credential.                          |    |
| Gebruikers aanmaken met Mifare credential via een enrollment lezer           |    |
| Instellingen in de Omnikey 5027CK enrollmentreader                           |    |
| Gebruikers aanmaken met Mifare credential via een enrollment lezer (vervolg) |    |
| Software en Firmwareversie                                                   | 15 |
| Conclusie                                                                    | 15 |

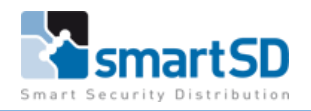

## Doel van deze test

Het doel van deze test is om te onderzoeken of de Mifare CCA518-02 en QR credentials bij gebruik met de Nedap NVITE kaartlezer juist functioneren op een Vanderbilt ACT Enterprise toegangscontrole systeem, waarbij de QR code direct verzonden kan worden vanuit de ACT Enterprise software.

## Gebruikte materialen

Voor het uitvoeren van deze test hebben wij één Nedap NVITE multi technologie kaartlezer (artikelnr 40600065), drie stuks Snelpas CCA518-02 Mifare 13,56MHz credentials (artikelnr 40002048) en twee stuks QR Credentials gebruikt.

De NVITE kaartlezer was aangesloten op een Vanderbilt ACTpro 1520 ACU deurcontroller (artikelnummer 40404450).

Tevens hebben we een test gedaan om via een enrollment lezer het Mifare kaartnummer te gebruiken en deze direct bij een kaarthouder via de enrollmentlezer in te voeren. Hiervoor hebben we de HID Omnikey 5027 (artikelnr 40008306) gebruikt.

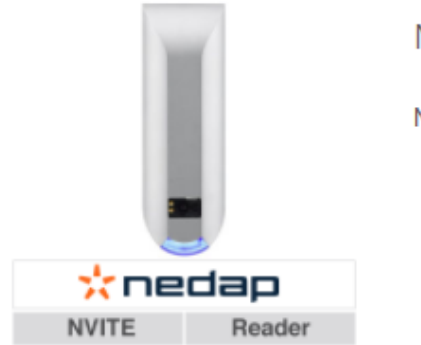

Nedap 9566945

Nedap, NVITE multi technologie lezer.

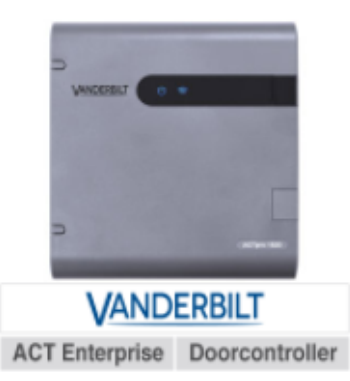

# Vanderbilt ACTpro 1520 ACU (ENT)

Vanderbilt ACTpro 1520 TCP/IP deurcontroller voor 1 deur inclusief behuizing en 12VDC, 2 Amp voeding.

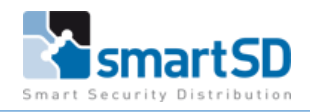

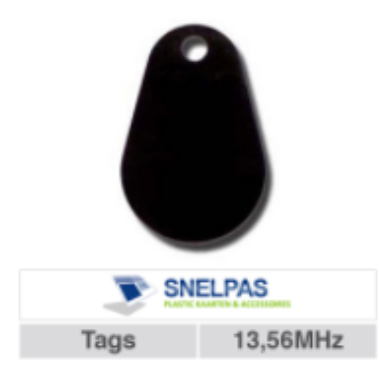

# Snelpas CCA518-02

Snelpas Mifare Keytag Heavy Duty. Voorzien van Mifare 1K Chip, MF1ICS50, Classic, 13,56MHz. Leverbaar per stuk.

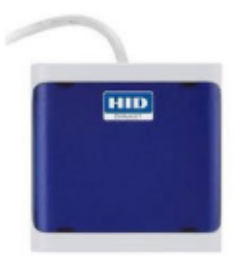

# HID Omnikey 5027

HID Omnikey 5027 USB reader voor het lezen van Mifare CSN, DESFire EV1 en EV2, HID iClass (Elite) en HID Seos.

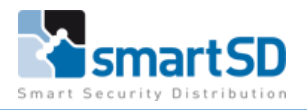

#### Aansluiten van de kaartlezer

In onderstaande schema's is te zien hoe de NVITE kaartlezer op een ACT Enterprise deurcontroller wordt aangesloten. (Zowel op de ACTpro 1500 als op de ACTpro 100DS)

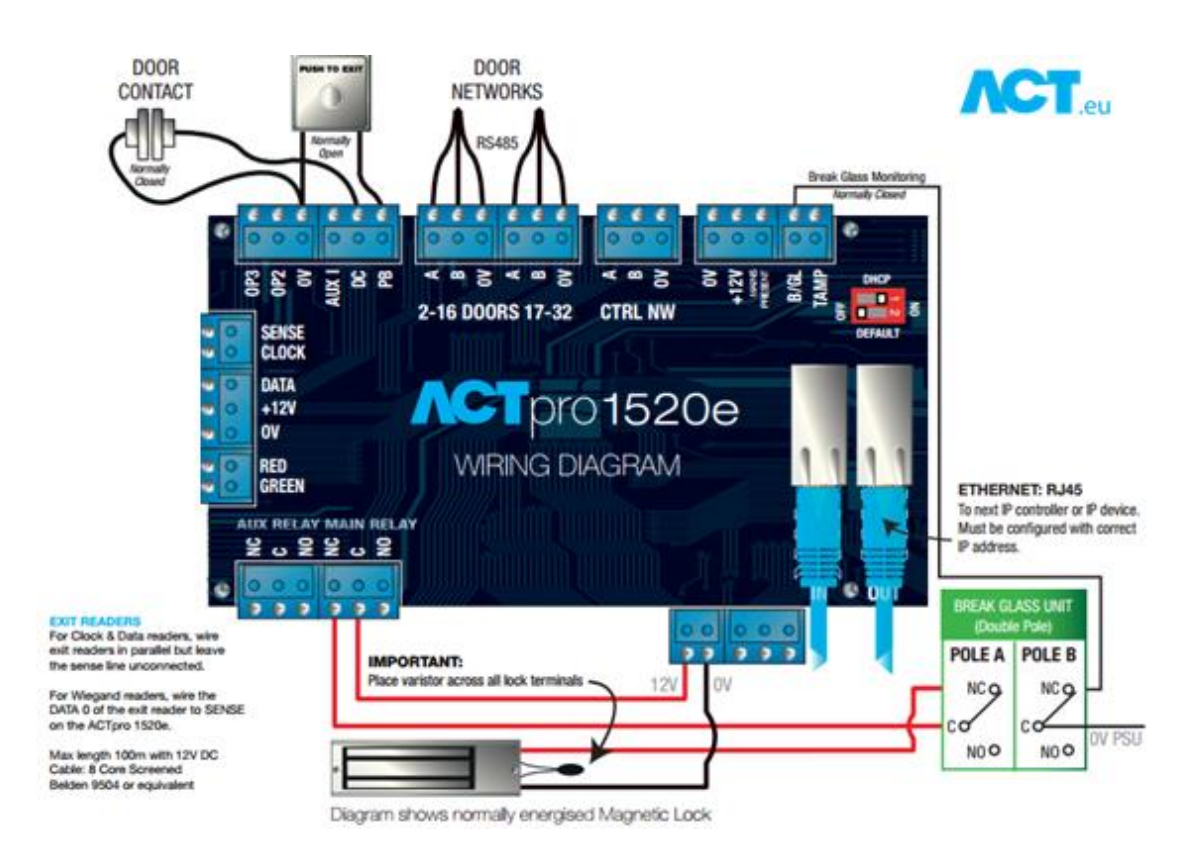

#### Aansluitschema Nedap NVITE kaartlezer aan ACTpro (ACT1520e) deurcontroller

| Kleur ader NVITE | Omschrijving            | ACU Entry reader | ACU Exit reader |
|------------------|-------------------------|------------------|-----------------|
| Roze             | DATA1 / Data            | CLOCK / D1       | CLOCK / D1      |
| Grijs            | DATA0 / Clock           | DATA / D0        | SENSE           |
| Rood             | Power supply 12 - 24VDC | *                | *               |
| Zwart            | Power supply 0VDC       | 0V               | 0V              |

\*Een separate 12 of 24Volt voeding wordt geadviseerd voor de NVITE lezer. De voeding kan NIET aangesloten worden op de voeding van de deurcontroller vanwege het hogere stroomverbruik van de NVITE lezer

**Opmerking**:

Gebruik voor het verlengen van de lezer kabel het artikel "Ramcro Reader Cable SAS1022GDEX-T+" of een minimaal vijf-aderige niet getwiste, afgeschermde kabel met een aardedraad.

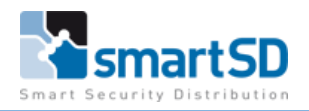

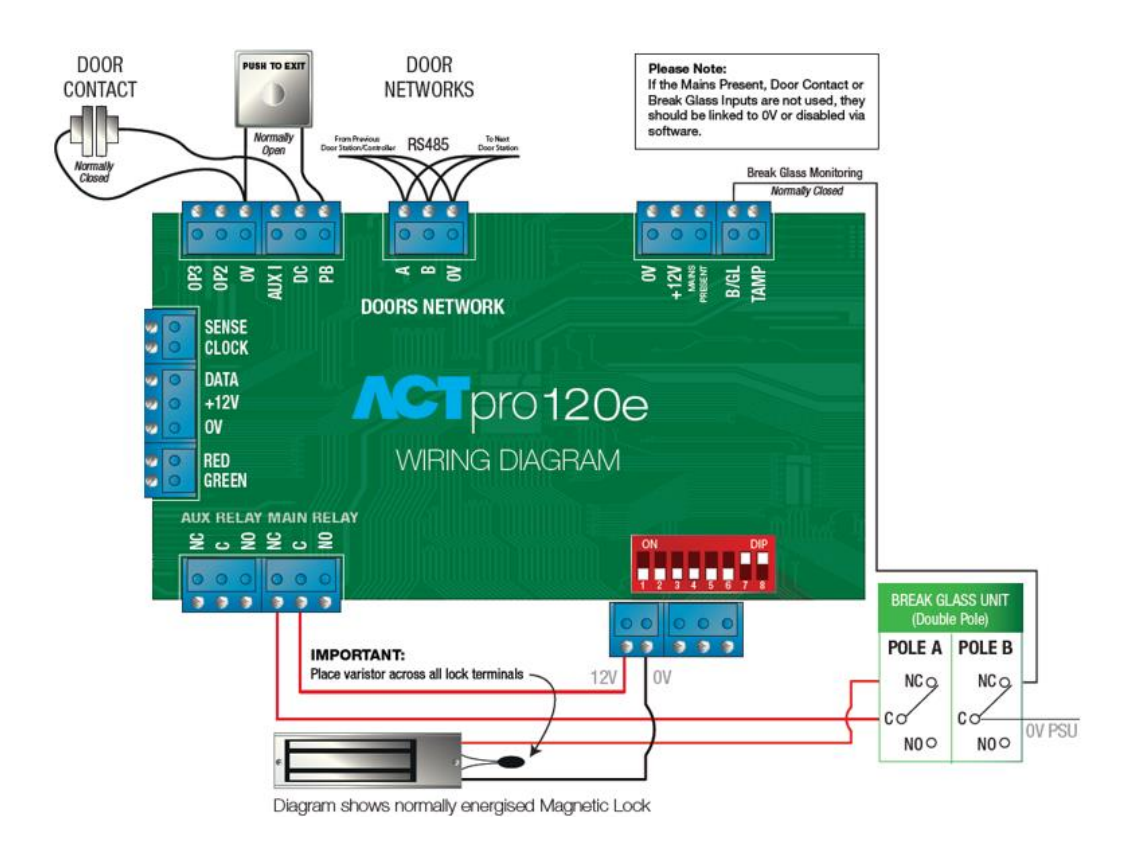

#### Aansluitschema Nedap NVITE kaartlezer aan ACTpro 100DS deurcontroller

#### Aansluitschema NVITE lezer aan ACT ACTpro (100DS) deurcontroller

| Kleur ader NVITE | Omschrijving            | ACU Entry reader | ACU Exit reader |
|------------------|-------------------------|------------------|-----------------|
| Roze             | DATA1 / Data            | CLOCK / D1       | CLOCK / D1      |
| Grijs            | DATA0 / Clock           | DATA / D0        | SENSE           |
| Rood             | Power supply 12 - 24VDC | *                | *               |
| Zwart            | Power supply 0VDC       | 0V               | 0V              |

\*Een separate 12 of 24Volt voeding wordt geadviseerd voor de NVITE lezer. De voeding kan NIET aangesloten worden op de voeding van de deurcontroller vanwege het hogere stroomverbruik van de NVITE lezer

**Opmerking**:

Gebruik voor het verlengen van de lezer kabel het artikel "Ramcro Reader Cable SAS1022GDEX-T+" of een minimaal vijf-aderige niet getwiste, afgeschermde kabel met een aardedraad.

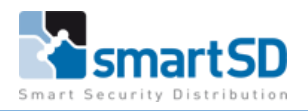

## Instellingen in de Nedap NVITE lezer

Met de Nedap NVITE configuration tool (te downloaden via onze website) kan via de Mini-B-USB connector aansluiting de instellingen van de NVITE lezer juist ingesteld worden.

| FILE     | CONNECT           | OPTIONS                                                                                                    | SEND | READ | HELP |                            |             |   |
|----------|-------------------|----------------------------------------------------------------------------------------------------|------|------|------|----------------------------|-------------|---|
|          |                   |                                                                                                    |      |      |      |                            |             |   |
| View -   |                   |                                                                                                    |      |      |      |                            |             |   |
| <b>(</b> | D LIST            |                                                                                                    |      |      |      |                            |             |   |
| Identifi | cation            |                                                                                                    |      |      |      |                            |             |   |
| * E      | BLE               |                                                                                                    |      |      |      |                            |             |   |
| N        | NFC               |                                                                                                    |      |      |      |                            |             |   |
|          | QR-CODE           |                                                                                                    |      |      |      | Select Port                | ×           |   |
| <b>a</b> | DESFIRE           |                                                                                                    |      |      |      | Please select the communic | ation port: |   |
| <b>R</b> | MIFARE            |                                                                                                    |      |      |      | COM5                       | · ·         |   |
| (••) L   | EGIC              |                                                                                                    |      |      |      | Baudrate:                  |             |   |
| (()) (   | OTHER ID TYPES    |                                                                                                    |      |      |      | 115200                     | -           |   |
| Output   |                   |                                                                                                    |      |      |      | Communication protocol:    |             |   |
| www F    | RS485 OUTPUT      | 100                                                                                                    |      |      |      | STANDARD                   |             |   |
|          | WIEGAND/MAGSTRIPE |                                                                                                    |      |      |      | Device address:            |             |   |
| ÷.       | ED/BUZZER         |                                                                                                    |      |      |      | 0                          | ÷           |   |
| Miscell  | aneous            |                                                                                                    |      |      |      |                            |             | 4 |
| ç° s     | SETTINGS          |                                                                                                    |      |      |      | ОК                         | Cancel      |   |
|          |                   | and the second                                                                                                    |      |      |      |                            |             |   |
|          |                   |                                                                                                    |      |      | 1.1  |                            |             | ۱ |
|          |                   |                                                                                                    |      |      |      |                            |             |   |
|          |                   | International Action of the Party of the Party of the Par |      |      |      |                            | CT.         | 1 |

Zodra er verbinding is met de lezer, kan de QR code lezing activatie en het string formaat juist ingesteld worden zoals op de volgende pagina staat afgebeeld.

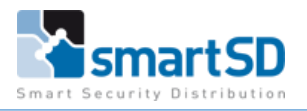

| X NVITE CONFIGURATION                                                                                                    | T00L v1.49         |                                                                                                    |                                                                                         |      |      |      | - 8 | × |
|----------------------------------------------------------------------------------------------------|--------------------|----------------------------------------------------------------------------------------------------|-----------------------------------------------------------------------------------------|------|------|------|-----|---|
| FILE                                                                                                    | DISCONNECT         | OPTIONS                                                                                                    | SEND                                                                                    | READ | HELP |      |     |   |
| Connected to C         View         ID LIST         Identification         BLE         NFC         Identification         BLE         NFC         Identification         Identification         BLE         NFC         Identification         Identification | es<br>f<br>gstripe | NVITE firmwa<br>QR-CO<br>Enable QR-co<br>Enable aiming<br>Enable illumin<br>Check prefix s<br>Fixed offset<br>Check suffix s<br>Fixed data ler<br>String format<br>Decimal string | re v1.57<br>DE<br>ode scanner<br>g beam<br>hator<br>string<br>tring<br>(convert to hex) |      |      | Send |     |   |

Voor het gebruik met Mifare Classic Tags, zoals in deze test, dienen er nog instellingen voor het Mifare gedeelte in deze lezer juist gezet te worden, zie hieronder de juiste instellingen.

| 🔆 NVITE CONFIGURATIO      | N TOOL v1.49 |                 |         |        |      | - 8 :    |
|---------------------------|--------------|-----------------|---------|--------|------|----------|
| FILE                      | DISCONNECT   | OPTIONS         | SEND    | READ   | HELP |          |
| Connected to C            | СОМЗ         | NVITE firmwar   | e v1.57 |        |      |          |
| View D LIST               |              | MIFARE          |         |        |      |          |
| Identification            |              | ☑ Enable Mifare |         |        |      |          |
| NFC                       |              | Data to read    |         | CSN    |      | <u>م</u> |
| QR-CODE                   |              | Byte order      |         | Normal |      | Ţ        |
| MIFARE                    |              |                 |         |        |      |          |
| OTHER ID TY               | PES          |                 |         |        |      |          |
| RS485 OUTPL               | TL           |                 |         |        |      |          |
| WIEGAND/M                 | AGSTRIPE     |                 |         |        |      |          |
| Miscellaneous<br>SETTINGS |              |                 |         |        |      |          |
|                           |              |                 |         |        |      |          |
|                           |              |                 |         |        |      |          |
|                           |              |                 |         |        |      | Send     |
|                           |              |                 |         |        |      | <b></b>  |

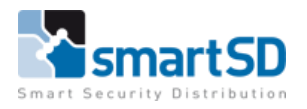

Daarna dient de Wiegand uitgang van de NVITE lezer nog juist gezet te worden. Zie hieronder de juiste instellingen.

| X NVITE CONFIGURATION TOOL v1.49                                                                                                    |                                                                          |                                                     |                        |       | -    | ēΧ |
|----------------------------------------------------------------------------------------------------|--------------------------------------------------------------------------|-----------------------------------------------------|------------------------|-------|------|----|
| FILE DISCONNECT                                                                                                    | OPTIONS                                                                  | SEND                                                | READ                   | HELP  |      |    |
| Connected to COM3                                                                                                    | NVITE firmwa<br>WIEGAND/MA                                               | re v1.57                                            |                        |       |      |    |
| ID LIST         Identification         ▶       BLE         NFC         Image: Constraint of the second second | Protocol<br>O Unconfigured<br>O Wiegand<br>O Magstripe                   | d (default)                                         |                        |       |      |    |
| MIFARE<br>LEGIC<br>OTHER ID TYPES<br>Output<br>RS485 OUTPUT<br>WIEGAND/MAGSTRIPE<br>CED/BUZZER<br>Miscellaneous<br>SETTINGS                                                                                                    | D number (N)<br>Right aligned<br>Length in b<br>32<br>Offset in bit<br>0 | its<br>s<br>D to binary                             |                        |       |      | ×  |
|                                                                                                    | ☐ Add leading<br>☐ Add prefix (,<br>☐ Add ID sour                        | and trailing parity<br>A)<br>ce 8 bits (B)<br>NNNNN | bits (P)<br>Wiegand 32 | 2-bit | Send |    |

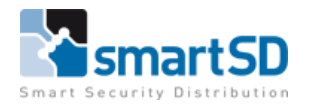

## Instellingen in de ACT Enterprise software

Om de kaartnummers van de Mifare CCA518-02 en de QR credentials te kunnen lezen in de ACT Enterprise software, bij gebruik van de Nedap NVITE lezer, kan er gebruik gemaakt worden van het ingebouwde kaart formaat (formaat Wiegand 32-bit No Parity) zoals hieronder te zien is.

|                   | NDERBILT                                                      |                                                                                                    |                                                                                                    |                                                                                                    |                          | <b>ICT</b> E | nterpri | se <b>insta</b> l |  |
|-------------------|---------------------------------------------------------------|----------------------------------------------------------------------------------------------------|----------------------------------------------------------------------------------------------------|----------------------------------------------------------------------------------------------------|--------------------------|--------------|---------|-------------------|--|
| Kaartconfiguratie | Formatteren         MIFARE formaat         AUX kaart geheugen | Er zijn 4 ingebouwde Wiegand kaarffor<br>toevoegen, Atzij vanuit de vooraf gede<br>entry velden. Vrik 'Gebruik di format a<br>formats controleren' aan als u wit dat d<br>Ingebouwde formats<br>2 32-bit No Panity<br>1 HD 34-bit Wiegand<br>1 HD 34-bit Wiegand<br>2 Vanderbit 56-bit UID<br>Beschikbare Formats<br>37-bit no site code<br>ANPR 26-bit Wiegand<br>1 HD 64-bit Wiegand<br>2 Vanderbit 34-bit<br>2 KTeco Bic/QR Reader<br>3 4 bits Hikvision<br>3 5 Bits Argina<br>Toevoe<br>2 Wissen | maten. U kunt een of mee<br>finieerde lijst, of rechtstre<br>an om de extra indeling te<br>i ingebouwde formaat<br>Naam:<br>Globaal:<br>Site code:<br>Kaartnummer:<br>Probleemnummer<br>€Celunit dit form | a angepaste format<br>sis met behulp van<br>gebruiken. Vink 'In<br>37-bit no site cod<br>Starten<br>0<br>5<br>0<br>0 | s<br>de data<br>jebouwde |              |         |                   |  |
| Versie: 2.16.0.3  |                                                               |                                                                                                    |                                                                                                    |                                                                                                    |                          |              |         |                   |  |

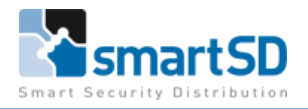

## Configureren van de email server

Om gebruik te maken van het verzenden van een QR code naar een gebruiker via email, zal de SMTP server ook ingesteld moeten worden.

Dit is in te stellen in de ACT Manage >>>Instellingen>>>SMTP.

Voer de juiste gegevens in (eventueel samen met de ICT Beheerder)

| Instellingen        |                                                  |                                                           |                                                    |
|---------------------|--------------------------------------------------|-----------------------------------------------------------|----------------------------------------------------|
| 🏠 Home              | Algemeen                                         | Provider naam                                             | Door gebruiker bepaald:                            |
| Live systeem        | Lockdown                                         | Server naam                                               |                                                    |
| 📝 Beheren           | Gebruikslimieten                                 | Server poort                                              | 587                                                |
| & Gebruikers        | SMTP<br>Muster rapport                           | SSL vereist                                               |                                                    |
| 🚷 Gebruikersgroepen | Rapport deurbewaking                             | Gebruikersnaam:                                           |                                                    |
| Deurgroepen         | Gebeurtenissen<br>Wissen van Event Log inplannen | Wachtwoord:                                               |                                                    |
| 🖣 Deuren            | Gebruikersvelden                                 | Om een test e-mail te versturen                           | moet een e-mailadres worden ingevoerd in het       |
| Tijdzones           | Vakantietitels<br>Gebiedslimieten                | Muster rapport of controlerappor<br>zodra dit gebeurd is. | t. De knop test e-mail versturen zal actief worden |
| 🚮 Vakantie          | Kaart afdrukken                                  | Test e-mail versturen                                     | Annuleren Opslaan                                  |
| DB gebruikers       | Installatiebedrijf<br>T&A Integratie             |                                                           |                                                    |
| 🚺 Rules             | DB gebruikers wachtwoordbeleid                   |                                                           |                                                    |
| Rule counters       | Mobiele toegang<br>Bluetooth                     |                                                           |                                                    |

Mocht men een Test –email willen verzenden, dan zal er bij het Muster rapport een geldig emailadres ingevuld moeten worden wie dit test rapport zal ontvangen

| Instellingen      |                                                  |                                                    |
|-------------------|--------------------------------------------------|----------------------------------------------------|
| A Home            | Algemeen                                         | Algemeen E-mails nstellingen printer Brandgebouwen |
| Live systeem      | Deuren<br>Lockdown                               | E-mail naar ontvangers                             |
| 📝 Beheren         | Gebruikslimieten                                 | Orthogona                                          |
| Gebruikers        | SMTP<br>Muster rapport                           | Litestrannon@smarted.com                           |
| Gebruikersgroepen | Rapport deurbewaking                             | 2: 5:                                              |
| Deurgroepen       | Gebeurtenissen<br>Wissen van Event Log inplannen | 3: 6:                                              |
| 0 Deuren          | Gebruikersvelden                                 | Annuleren Opsiaan                                  |
| Tijdzones         | Vakantietitels<br>Gebiedslimieten                |                                                    |
| 31 Vakantie       | Kaart afdrukken                                  |                                                    |
| DB gebruikers     | Installatiebedrijf                               |                                                    |
| Rules             | DB gebruikers wachtwoordbeleid                   |                                                    |
| Rule counters     | Mobiele toegang<br>Bluetooth                     |                                                    |

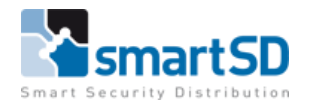

# Configureren van de standaard tekst die verzonden wordt bij QR credentials.

Deze tekst kan aangepast worden in de ACT Manage>>>Instellingen>>>QR Code

| Instellingen         |                                                  |                                                                                 |
|----------------------|--------------------------------------------------|---------------------------------------------------------------------------------|
| 🗥 Home               | Algemeen                                         |                                                                                 |
| Live systeem         | Deuren<br>Lockdown                               | Email Message<br>Alsublieft, hier is uw virtuele kaart voor de toegangscontrole |
| 📝 Beheren            | Gebruikslimieten                                 | bij SmartSD.                                                                    |
| Bebruikers           | SMTP<br>Muster rapport                           | l J                                                                             |
| 🔏 Gebruikersgroepen  | Rapport deurbewaking                             |                                                                                 |
| Deurgroepen          | Gebeurtenissen<br>Wissen van Event Log inplannen | Annuleren Opslaan                                                               |
| Deuren               | Gebruikersvelden                                 |                                                                                 |
| Tijdzones            | Vakantietitels<br>Gebiedslimieten                |                                                                                 |
| Vakantie             | Kaart afdrukken                                  |                                                                                 |
| DB gebruikers        | T&A Integratie                                   |                                                                                 |
| 🚺 Rules              | DB gebruikers wachtwoordbeleid                   |                                                                                 |
| Rule counters        | Mobiele toegang<br>Bluetooth                     |                                                                                 |
| 🛛 📝 Lift manager 🛛 🤇 | QR Code                                          |                                                                                 |
| Ingangen             | Licentie limieten                                |                                                                                 |

Voorbeeld:

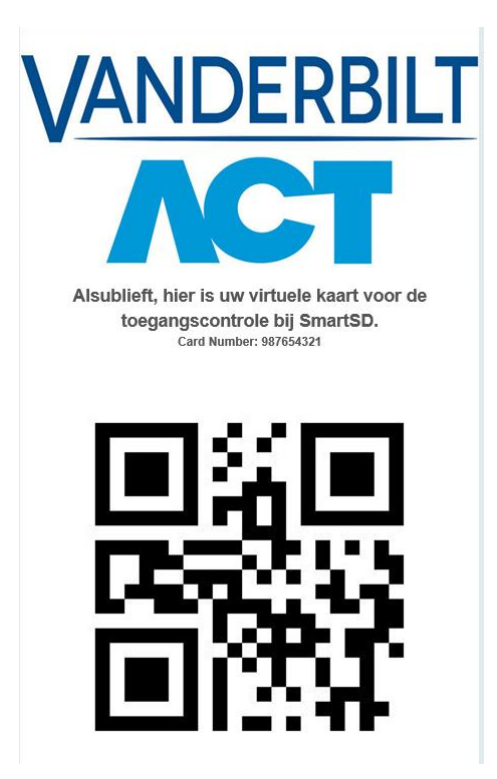

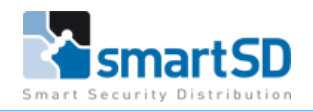

#### Gebruikers aanmaken en verzenden met QR credential.

Een nieuwe gebruiker (kaarthouder) kan toegevoegd worden via het kaarthouder menu. Deze persoon krijgt een kaartnummer (wat dus het QR nummer is). Vul dit kaartnummer wat verzonden moet worden bij de **< Een-op-een kaart**> in.

Sla dit kaartnummer op en druk op <**Send QR Code**>

Let hierbij op dat de kaartnummers tussen de **100** en **1.073.741.823** liggen.

|                                                                                                    | NDERBILT                                                                                                  |                                                                                                    |                                                                                                    | ЛСТ                                                    | Manage Administrator Help /<br>Waarschuwing: 1 geactiveerde deuren verbonden, 2 gedeactiveerd |
|----------------------------------------------------------------------------------------------------|----------------------------------------------------------------------------------------------------|----------------------------------------------------------------------------------------------------|----------------------------------------------------------------------------------------------------|--------------------------------------------------------|-----------------------------------------------------------------------------------------------|
| Gebruiker details                                                                                                    | Rene Martens                                                                                              |                                                                                                    |                                                                                                    |                                                        |                                                                                               |
| Cebruiker details                                                                                                    | Foto uploaden<br>Foto opsiaan<br>Vris foto<br>Handtekening uploaden<br>Integrisign<br>Handtekening wissen | Algemeen<br>Details<br>Opties<br>Deurplanning<br>Extra rechten<br>Recente Cebeutrenissen<br>Deuren weergeven<br>T&A Integrate<br>Audit gegevens | Cebrukersnummer:<br>Voornaam<br>Achternaam<br>E-mal<br>Mobiel<br>Gebrukersgroep:<br>Cebrukersgroep:<br>Ce | 4 Reno Martens Imr@smartist.com Votladge Toegang Groep | · Send QR Code                                                                                |
| Uitgangen                                                                                                    | Gebruikersnummer: 4<br>Gebruikersnaam: Rene Martens                                                       |                                                                                                    | tot: 10-05-202                                                                                                    | 1 15 00 : 00 🚔                                         |                                                                                               |
| Conderhuurders Conderhuurders Conder | Gebruikersgroep: Volledige Toegang<br>Groep<br>Status: Geactiveerd<br>Kaart afdruikken                    |                                                                                                    |                                                                                                    |                                                        |                                                                                               |

#### Gebruikers aanmaken met Mifare credential via een enrollment lezer

De enrollment lezer dient eerst geconfigureerd te worden zodat deze de Mifare tags op de juiste wijze weergeeft. Zie hieronder de juiste instellingen.

#### Instellingen in de Omnikey 5027CK enrollmentreader

De software kan gedownload worden via onze website bij artikel 40008306 -Wijzig onderstaande parameters in deze software op het tweede tabblad: -Configuration 1 en 3 uitvinken -Configuration 2 : Output formaat naar Decimal -Configuration 2 : Byte order op Normal zetten

Tevens kan middels het bijgevoegde configuratiebestand de juiste instellingen in de enrollmentlezer geladenworden. (Configuratie ACTEnterprise\_Omnikey5027CK Nedap NVITE 32 bits.zip)

Zie de volgende pagina met schermafbeelding met de juiste parameters.

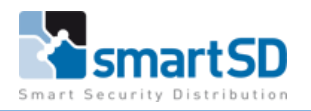

| HID OMNIKEY Workbench          |                       |                           |                            |                  |                    |                 |                  | - 0               | >    |
|--------------------------------|-----------------------|---------------------------|----------------------------|------------------|--------------------|-----------------|------------------|-------------------|------|
| polications 4                  | General configuration | Keyboard Wedge configurat | ion                        |                  |                    |                 |                  |                   |      |
| ppreutona                      |                       | $\overline{}$             |                            |                  |                    |                 |                  |                   |      |
| eader Settings                 |                       |                           |                            |                  |                    |                 |                  |                   |      |
|                                |                       | Continuention 1           |                            |                  |                    |                 |                  |                   |      |
| HID Global OMNIKEY 5027CK CCID |                       | Condentials               | MIEADE C                   | lassia v         | Process officety 0 | Paras langth.   | 16               |                   |      |
| CONFIG IF 0                    |                       | Output format:            | Decim                      |                  | Pre strokes:       | Kange length:   | Add              |                   |      |
|                                |                       | Letter care               | Upper                      |                  | Post strokes:      |                 | Add              |                   |      |
|                                |                       | Data type:                |                            | PACS             | [PACS_DAT/         | Ŋ               |                  |                   |      |
|                                |                       | Byte order:               | <ul> <li>Normal</li> </ul> | Reversed         | Preview:           |                 |                  |                   |      |
|                                |                       | Bit order:                | Normal                     | Reversed         |                    |                 |                  |                   |      |
|                                |                       |                           |                            |                  |                    |                 |                  |                   |      |
|                                |                       | Configuration 2           |                            |                  |                    |                 |                  |                   |      |
|                                |                       | Credential:               | 150/IEC 14442 Typ          | ne A - Generic 💙 | Range offset: 0    | Range length:   | 0                |                   |      |
|                                |                       | Output format:            | Decim                      | al 💙             | Pre strokes:       |                 | Add              |                   |      |
|                                |                       | Letter case:              | <ul> <li>Upper</li> </ul>  | O Lower          | FOST STOKES:       |                 | Add              |                   |      |
|                                |                       | Data type:                |                            | O PACS           | Draviaur           |                 |                  |                   |      |
|                                | (                     | Byte order:               | Normal                     | Reversed         | rieview.           |                 |                  |                   |      |
|                                |                       | Bit order:                | <ul> <li>Normal</li> </ul> | O Reversed       |                    |                 |                  |                   |      |
| Diagnosis                      | G                     | Configuration 3           |                            |                  |                    |                 |                  |                   |      |
|                                |                       | Credential:               | MIFARE C                   | lassic 🗸         | Range offset: 0    | Range length:   | 0                |                   |      |
| Firmware                       |                       | Output format:            | Hexadeo                    | imal 🔍           | Pre strokes:       |                 | Add              |                   |      |
|                                |                       | Letter case:              | Upper                      | O Lower          | Post strokes:      |                 | Add              |                   |      |
| Reader Settings                |                       | Data type:                | UID                        | PACS             |                    |                 |                  |                   |      |
|                                |                       | Byte order:               | Normal                     | Reversed         | Preview:           |                 |                  |                   |      |
| OS Settings                    |                       | Bit order:                | Normal                     | Reversed         |                    |                 |                  |                   |      |
|                                |                       |                           |                            |                  |                    |                 |                  |                   |      |
| HID Knowledge Base             |                       |                           |                            |                  |                    |                 |                  |                   |      |
| HID                            |                       |                           |                            |                  |                    |                 |                  |                   |      |
| OMNIKEY                        |                       |                           |                            | Config Files 👻   | Config Cards 🔻     | Keload settings | Restore defaults | Apply settir      | ngs  |
|                                |                       |                           |                            |                  |                    |                 | 🧑 Re             | ady (Administrate | or m |

## Gebruikers aanmaken met Mifare credential via een enrollment lezer (vervolg)

Een nieuwe gebruiker (kaarthouder) wordt toegevoegd via het kaarthouder menu.

| Gebruiker details | 5 Donald Duck                      |                        |                        |           |                         |         |  |
|-------------------|------------------------------------|------------------------|------------------------|-----------|-------------------------|---------|--|
| 🟠 Home            |                                    | Algemeen               | Gebruikersnummer:      | 1         |                         |         |  |
| Live systeem      |                                    | Details                | Voornaam:              | Do        | nald                    | 1       |  |
| Reheren           |                                    | Deurplanning           | Achternaam:            | Du        | sk                      |         |  |
| Cebruikers        |                                    | Extra rechten          | E-mail                 | Do        | nal@Duckstad.com        |         |  |
|                   |                                    | Recente Gebeurtenissen | Recente Gebeurtenissen | Mobiel    | 061                     | 2345678 |  |
| Gebruikersgroepen | Foto uploaden                      | T&A Integratie         | Gebruikersgroep:       | Vo        | lledige Toegang Groep 🛛 | r 1     |  |
| Deurgroepen       | Foto opsiaan                       | Audit gegevens         | Geactiveerd            |           |                         |         |  |
| 1 Deuren          | Wis foto                           |                        | Kaarten en PIN         |           |                         |         |  |
| 🕜 Tijdzones       |                                    | $\sim$                 | Een-op-een kaart:      | 123       | 345678                  |         |  |
| 31 Vakantie       |                                    |                        | Kaart 3:               | Nie       | tingesteld              |         |  |
| DB gebruikers     |                                    |                        | Kaart 4 (kenteken)     | Nie       | t ingesteld             |         |  |
| Rules             | l                                  |                        | Biometrie ID:          | Nie       | t ingesteld             |         |  |
|                   | Handtekening uploaden              |                        | PIN:                   |           |                         | ĸ       |  |
| Rule counters     | IntegriSign                        |                        | Geldigheidsperiode     |           |                         |         |  |
| Lift manager      | Handtekening wissen                |                        | 🗌 van: 11              | 1-05-2021 | 15 00 : 00 🚔            |         |  |
| 🚍 Ingangen        | Cobuilemnummer 1                   |                        | □ tot: 11              | -05-2021  | 15 00 : 00 🚔            |         |  |
| 🚍 Uitgangen       | Gebruikersnaam: Donald Duck        |                        | Gebruikersonmerkin     | aen       |                         |         |  |
| Onderhuurders     | Gebruikersgroep: Volledige Toegang |                        | CebranerSophieran      | gen       |                         |         |  |
| 🔀 Kaarten         | Status: Geactiveerd                |                        |                        |           |                         |         |  |
| Extra kaarten     | Kaart afdrukken                    |                        |                        |           |                         |         |  |
| Witte kaarten     |                                    |                        |                        |           |                         |         |  |

Druk op het "kaartsymbool" waar het kaartnummer ingevoerd kan worden.

Er verschijnt een nieuw menu waarbij de functie < **van USB Reader lezen**> aangevinkt dient te worden.

Ga met de muis op de balk < Kaartnummer> staan en leg een Mifare tag op de enrollment lezer.

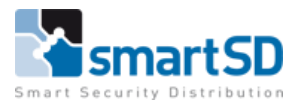

Er zal een kaartnummer verschijnen , druk dan op **<OPSLAAN**>, nu is het kaartnummer toegewezen aan de gebruiker.

|                      | NDERBILT                                          |             |            |                  | CT         | Enterprise | e manage | Administrator Help Alle 2 deuren verbonden | Afmel |
|----------------------|---------------------------------------------------|-------------|------------|------------------|------------|------------|----------|--------------------------------------------|-------|
| Kaartnummer          |                                                   |             |            |                  |            |            |          |                                            |       |
| 🟠 Home               | ⊖ Van deur lezen                                  | Deur        | Door 1 - 1 | -                |            |            |          |                                            |       |
| Live systeem         | 😑 van USB Reader lezen                            |             |            |                  |            |            |          |                                            |       |
| 📝 Beheren            | Ovan Mifare USB Reader lezen                      |             |            |                  |            |            |          |                                            |       |
| S Kaarten            | O Reverse serienummer van Mifare USB Reader lezen |             |            |                  |            |            |          |                                            |       |
| Gereedschappen       |                                                   | Kaartnummer | 1          |                  | Vastleggen |            |          |                                            |       |
| Rapporten            |                                                   |             |            | Annuleren Opslaa | 1          |            |          |                                            |       |
| 👯 Instellingen       |                                                   |             |            |                  |            |            |          |                                            |       |
| ACT Clients          |                                                   |             |            |                  |            |            |          |                                            |       |
| ACT Install          |                                                   |             |            |                  |            |            |          |                                            |       |
| ACT SiteMaps Editor  |                                                   |             |            |                  |            |            |          |                                            |       |
| ACT SiteMaps Monitor |                                                   |             |            |                  |            |            |          |                                            |       |
|                      |                                                   |             |            |                  |            |            |          |                                            |       |
|                      |                                                   |             |            |                  |            |            |          |                                            |       |
|                      |                                                   |             |            |                  |            |            |          |                                            |       |

## Software en Firmwareversie

De softwareversie van de Vanderbilt ACT Enterprise tijdens deze test is versie 2.16.0.3

De firmwareversie van de ACT15230E deurcontrollers tijdens deze test is versie 1.10.35.

#### Conclusie

De Mifare CCA518-02 credentials en QR credentials zijn door SmartSD getest en zijn toepasbaar in combinatie met de Nedap NVITE (9566945) kaartlezers (zoals boven vernoemd) en kunnen gebruikt worden in combinatie met een Vanderbilt ACT Enterprise toegangscontrolesysteem.